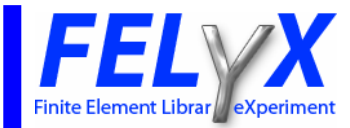

# Winschhebel Manual: Import ANSYS database Solve Postprocessing

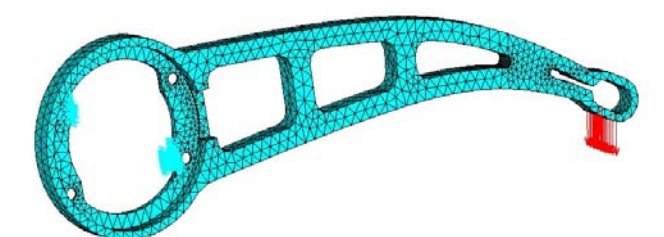

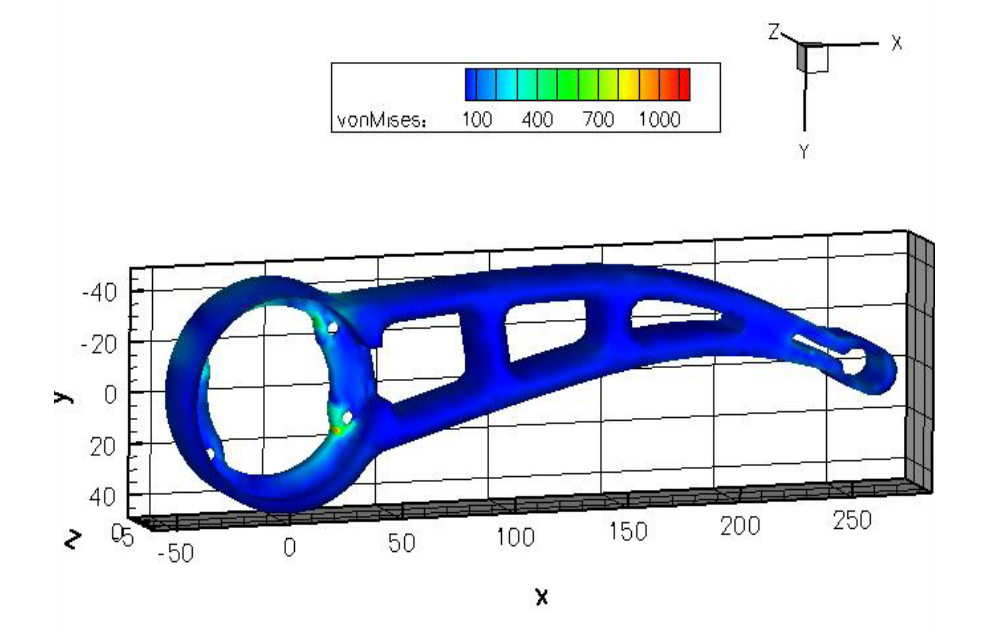

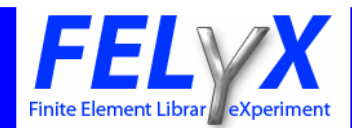

## Export database from ANSYS

#### • Preprocessing

- ANSYS offers a tool to export the FE Model
- FELyX needs all FE information
- Path: Preprocessor Archive Model Write and then select in "Data to archive" "DB all finite element information"
- Or with this command: CDWRITE,DB,filename,ansys,,,

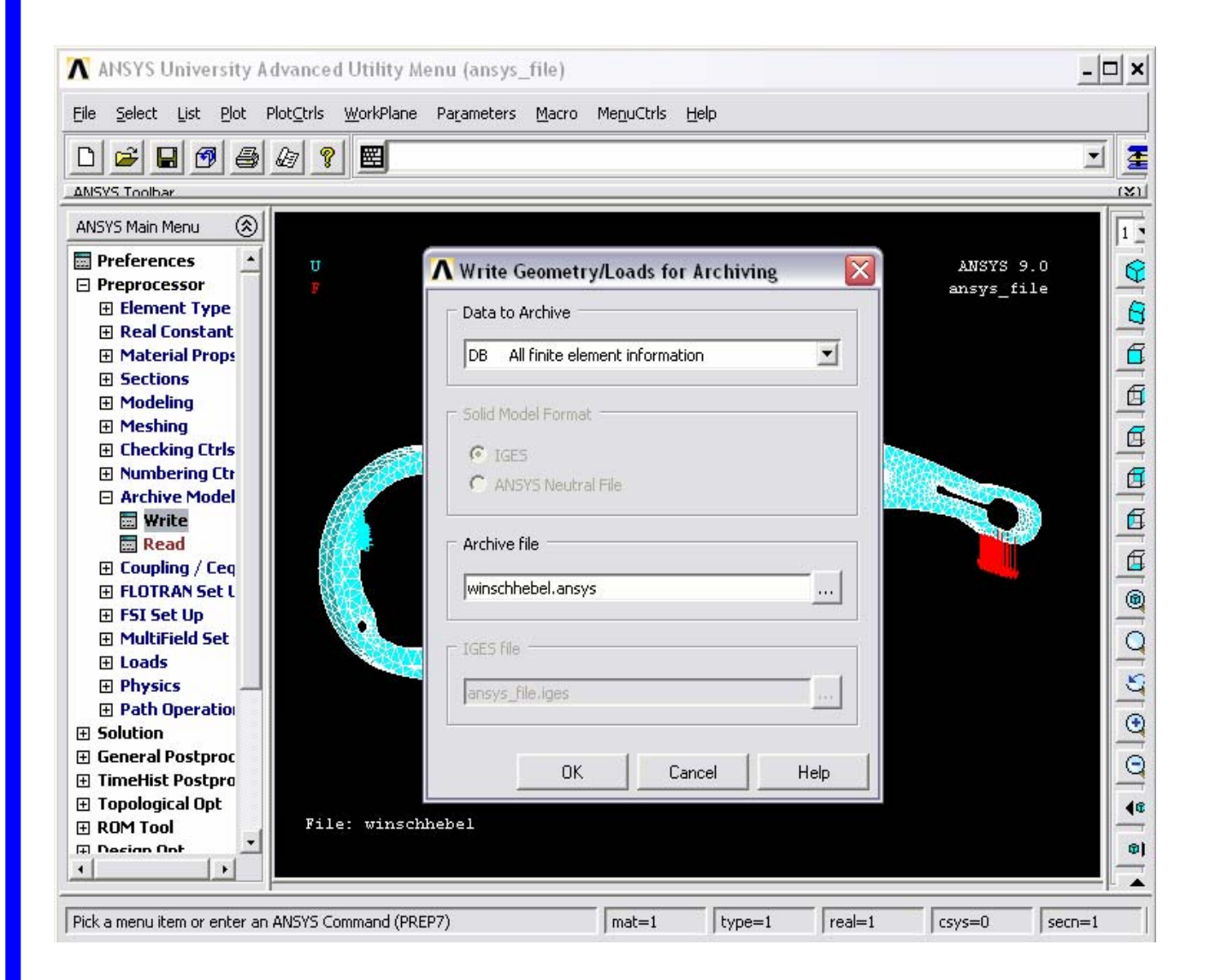

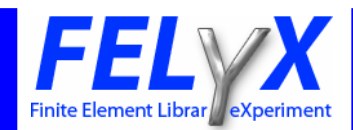

## New Executable in FELyX

### • Download FELyX from the CVS Repository

- Type this command in Linux shell
- cvs -z3 -d:pserver:anonymous@cvs.sourceforge.net:/cvsroot/felyx co -P felyx
- Our developer tool is KDevelop
  - Shell command: kdevelop felyx.kdevelop
  - Have a look into the Automake Manager

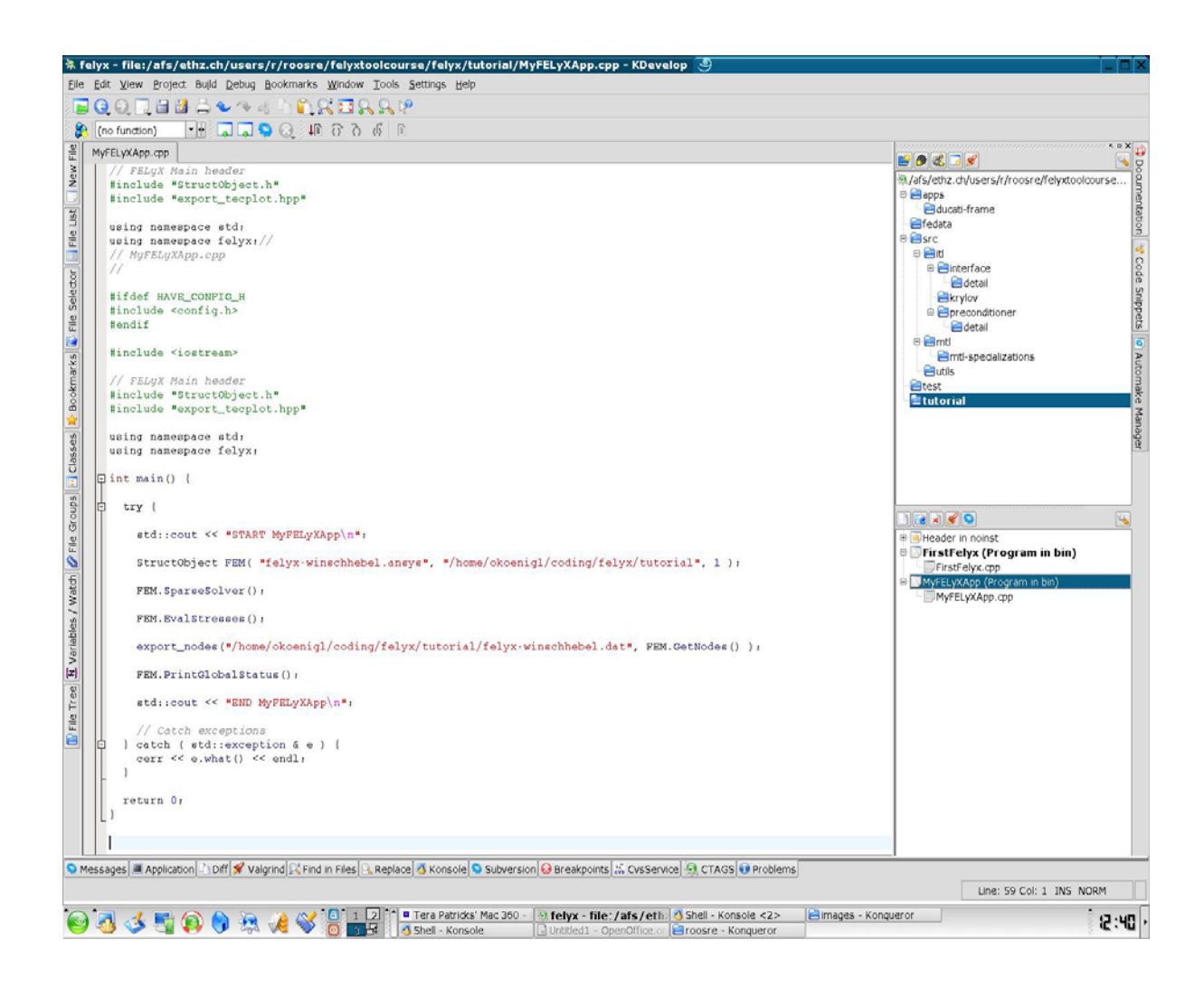

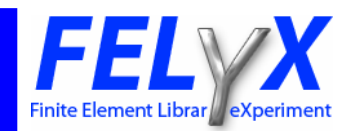

# Add in FELyX project a new executable

- Open Automake Manager and choose Add Target in the tutorial folder (right mouse button)
- In this case the new Target is a program

(first illustration)

using manageou std:

-----

// canot exceptions
1 sets( stilleneroption's = ) 1
.sets == sisten). == endly

- In this target you can Creat New File and link this file with this target
- The new file is C++ source code

 Make Target Active (second illustration)

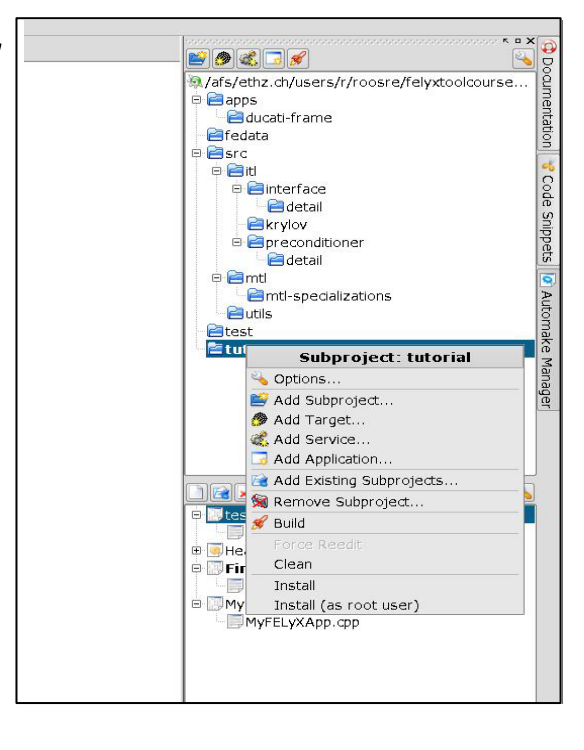

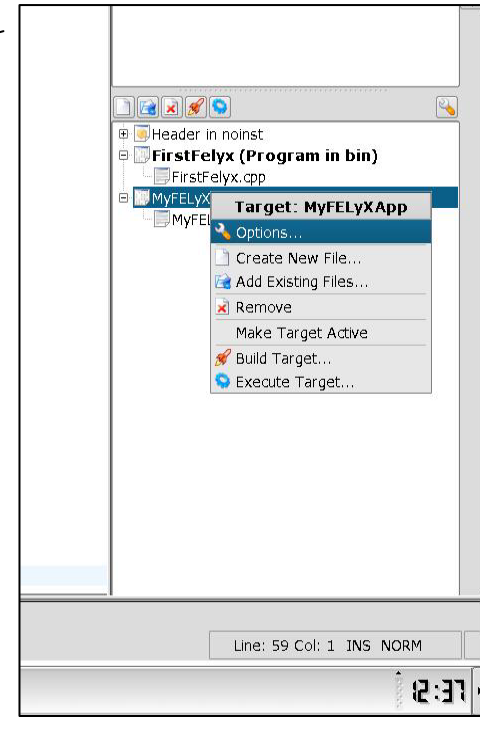

### Motorbike Manual Manual

-----

0.0

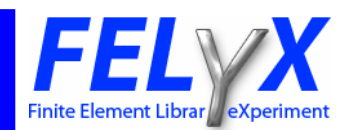

## • StructObject, Solve, Postprocessing and Save Results

- Include FEM Object in your new executable

| // MyFELyXApp.cpp<br>//                                                                                                |
|----------------------------------------------------------------------------------------------------|
| #ifdef HAVE_CONFIG_H<br>#include <config.h><br/>#endif</config.h>                                                      |
| <pre>#include <iostream> // FELyX Main header #include "StructObject.h" #include "export_tecplot.hpp"</iostream></pre> |
| using namespace std;<br>using namespace felyx;                                                                         |
| int main() {                                                                                                    |
| std::cout << "START MyFELyXApp\n";                                                                                     |
| StructObject FEM( "winschhebel.ansys", "path", 1 );                                                                    |
| FEM.SparseSolver();                                                                                                    |
| FEM.EvalStresses();                                                                                                    |
| export_nodes("/path/winschhebel.dat", FEM.GetNodes() );                                                                |
| FEM.PrintGlobalStatus();                                                                                               |
| std::cout << "END MyFELyXApp\n";                                                                                       |
| return 0;<br>}                                                                                                    |

| // comments                                                                  |
|------------------------------------------------------------------------------|
| Include header files                                                         |
|                                                                              |
|                                                                              |
| Include used FELyX header files                                              |
|                                                                              |
| Define namespaces                                                            |
|                                                                              |
|                                                                              |
|                                                                              |
| Import FE database winschhebel.ansys from location e.g. /home/felyx/totorial |
| Solve FE Model by using a sparse solver                                      |
| Postprocessing                                                               |
| Export solution in tecplot-format                                            |
| Writes main results                                                          |
|                                                                              |
| End                                                                          |

- The same example is already attached in /felyx/tutorial MyFELyXApp.cpp
- For a better understanding you can use the doxygen documentation
  - Choose in kdevelop: Build Build API Documentation
- This generates a html documentation in the felyx/doc/html folder
- This documentation describes the classes, functions and dependencies of the different objects

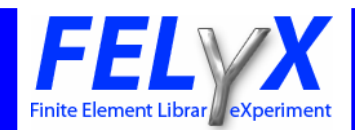

## Run the new Executable

#### • Build the active target

- Build and execute the active target
- The main results are printed
- Errors
  - Sometimes you have to add some libraries to the active target or put them into the right order. Most suitable is to compare with the other executables and make it in the same manner
  - Choose Options in the active target and add, edit or move the libraries

| In a convenience initialities inside project (LDADD) Initialities inside project (LDADD) |                                                                                                    |                                                              |
|------------------------------------------------------------------------------------------|----------------------------------------------------------------------------------------------------|--------------------------------------------------------------|
| ☑ src/mtl/mtl-specializations/libmtl.a                                                   | Move Up<br>Move Down                                                                                                    | 990 ay ta (890 ay ta (890 a)                                 |
| ink libraries outside project (LDADD)                                                    | FirstFelyx (Prog     FirstFelyx, cp     WyFelyx, cp     MyFelyx, cp                                                       | ram in bin)<br>t: MyFELyXApp                                 |
| (DLAS_LUFLAGS)                                                                           | Add     C options       Edit     C reate       Remove     Add Exit       Move Ug     Make T       Move Down     S Execute | New File<br>sting Files<br>arget Active<br>arget<br>e Target |
|                                                                                          | QK Cancel                                                                                                    |                                                              |
|                                                                                          |                                                                                                    |                                                              |

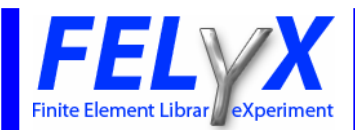

## Postprocessing

- Stresses and Deformations
  - In this case we write the deformations and stresses into a dat-file export\_nodes("/path/winschhebel.dat", FEM.GetNodes());
  - You can use *tecplot* to illustrate this deformations and stresses
  - Plots for the deformation in y-Direction calculated by ANSYS and FELyX

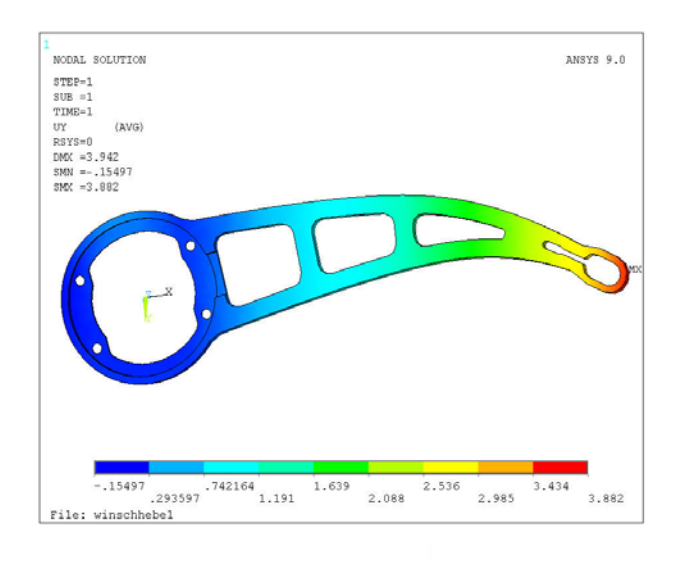

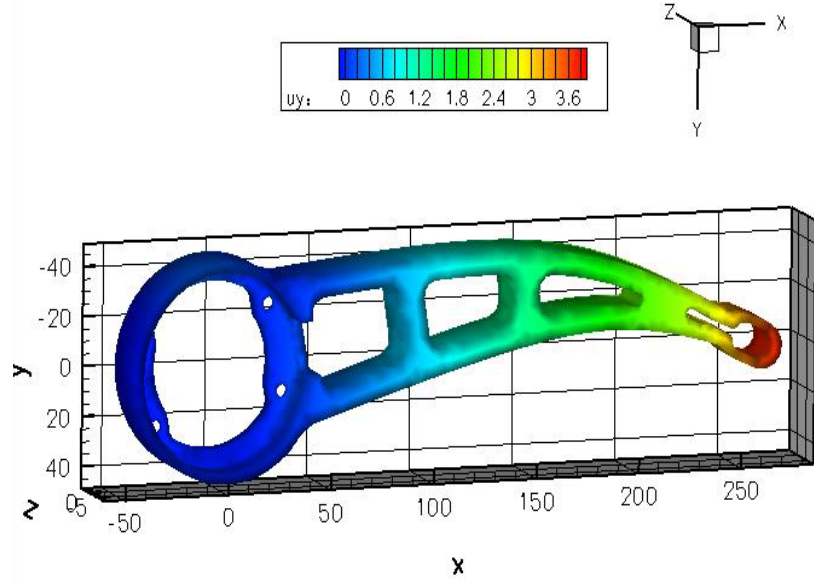